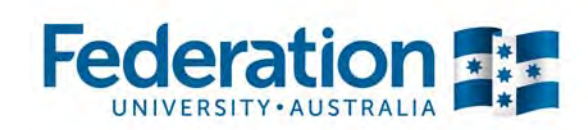

## Guide to checking your enrolment

my Student Centre | mysc.federation.edu.au | 1800 FED UNI

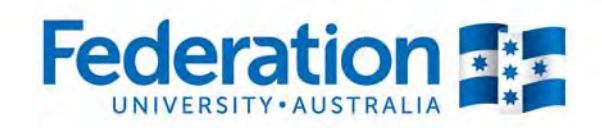

Learn to succeed 1800 FED UNI | federation.edu.au

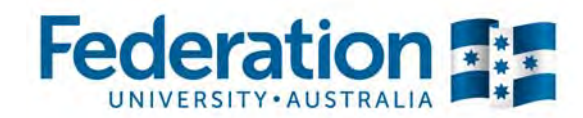

## Checking your enrolment

- refer to Enrolment Video Tutorial Three: Checking your Enrolment - http://youtu.be/IGk8fLD7qy8

1. To check your enrolment, navigate your way to your Class Schedule, select 'My Class Schedule'.

| Semester, 1 2014   Und | ergraduate   Federation University                      |              |
|------------------------|---------------------------------------------------------|--------------|
|                        | Success: enrolled                                       | to add class |
| Class                  | Message                                                 | Status       |
| BUEBU 1501             | Success: This class has been added to your<br>schedule. | ~            |
| BUECO 1507             | Success: This class has been added to your<br>schedule. | ×            |
| BUGEN 1530             | Success: This class has been added to your<br>schedule. | ×            |
|                        | Concernent This does have been added to see a           |              |

2. Select the relevant semester. Eg. Semester 1, 2014. Select 'Continue'.

| 1 | Term             | Career        | Institution           |
|---|------------------|---------------|-----------------------|
| ۲ | Semester, 1 2014 | Undergraduate | Federation University |
| 0 | Semester 2, 2014 | Undergraduate | Federation University |

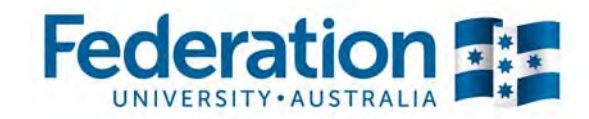

3. In the top right hand corner of the screen, select 'Home'.

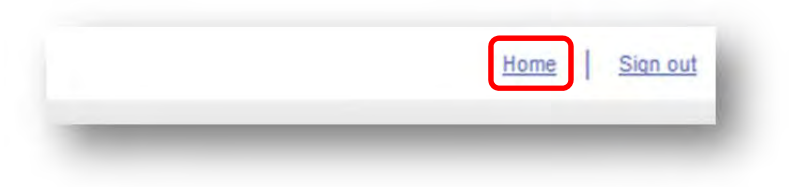

4. Select 'weekly schedule'.

|             | 300 | eadlines 😡 U                   | RL Gradebook                        |
|-------------|-----|--------------------------------|-------------------------------------|
|             | Sem | ester, 1 2014 Schedul          | e                                   |
| emics       |     | Class                          | Schedule                            |
| My Grades   | 3   | BUEBU 1501-E101<br>EE1 (20613) | Th 09:30 - 11:30<br>Lecture Theatre |
| cademic 👻 📎 | 3   | BUECO 1507-E101<br>EE1 (20544) | Tu 09:30 - 11:30<br>Lecture Theatre |
|             | 3   | BUECO 1507-T101<br>TT1 (20545) | Mo 12:30 - 13:30<br>Classroom       |
|             | B   | BUGEN 1530-E101<br>EE1 (21326) | We 11:30 - 13:30<br>Lecture Theatre |
|             | 3   | BUGEN 1530-T104<br>TT1 (21330) | Th 12:30 - 13:30<br>Classroom       |
|             | 3   | BUTSM 1501-E101<br>EE1 (20222) | We 13:30 - 15:30<br>Lecture Theatre |
|             | 3   | BUTSM 1501-T101<br>TT1 (20223) | We 10:30 - 11:30<br>Classroom       |

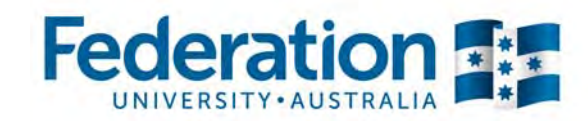

5. Choose the desired display options at the bottom of the screen. Eg. Choose not to show weekend days. You may also choose which week to display using options at the top of the screen. Select 'refresh calendar'.

|       | << previous week                                                           | Week of 3                                            | 3/3/2014 - 9/3/2014                                                        | next week >>                                                               | next week >>    |                   |                 |  |
|-------|----------------------------------------------------------------------------|------------------------------------------------------|----------------------------------------------------------------------------|----------------------------------------------------------------------------|-----------------|-------------------|-----------------|--|
|       | Show Week of                                                               | 3/03/2014 🕅 Start Time                               | 08:00 End Time 18:0                                                        | 00 refresh cal                                                             | endar           |                   |                 |  |
| Time  | Monday<br>3 Mar                                                            | Tuesday<br>4 Mar                                     | Wednesday<br>5 Mar                                                         | Thursday<br>6 Mar                                                          | Friday<br>7 Mar | Saturday<br>8 Mar | Sunday<br>9 Mar |  |
| 8:30  |                                                                            |                                                      |                                                                            |                                                                            |                 |                   |                 |  |
| 9:30  |                                                                            | BUECO 1507 - E101                                    |                                                                            | BUEBU 1501 - E101                                                          | 1               |                   |                 |  |
| 0:30  |                                                                            | Lecture<br>09:30 - 11:30<br>Mt Helen/T Building T101 | BUTSM 1501 - T101<br>Tutorial<br>10:30 - 11:30<br>Mt Helen/T Building T322 | Lecture<br>09:30 - 11:30<br>Mt Helen/T Building T101                       |                 |                   |                 |  |
| 1:30  |                                                                            |                                                      | BUGEN 1530 - E101                                                          |                                                                            |                 |                   |                 |  |
| 2:30  | BUECO 1507 - T101<br>Tutorial<br>12:30 - 13:30<br>Mt Helen/T Building T120 |                                                      | Lecture<br>11:30 - 13:30<br>Mt Helen/H Building H101                       | BUGEN 1530 - T104<br>Tutorial<br>12:30 - 13:30<br>Mt Helen/B Building B905 |                 |                   |                 |  |
| 3:30  |                                                                            |                                                      | BUTSM 1501 - E101                                                          | 1                                                                          |                 |                   |                 |  |
| 4:30  |                                                                            |                                                      | 13:30 - 15:30<br>Mt Helen/H Building H102                                  | C                                                                          |                 |                   |                 |  |
| 5:30  |                                                                            |                                                      |                                                                            |                                                                            |                 |                   |                 |  |
| 6:30  |                                                                            |                                                      |                                                                            |                                                                            |                 |                   |                 |  |
| 7:30  |                                                                            |                                                      |                                                                            |                                                                            |                 |                   |                 |  |
| • Dis | play Options                                                               |                                                      |                                                                            |                                                                            |                 |                   |                 |  |
| V :   | Show AM/PM                                                                 | Monday                                               | Thursday                                                                   |                                                                            |                 |                   |                 |  |
| V .   | Show Class Title                                                           | Tuesday                                              | Friday                                                                     | Sunday refresh                                                             | calendar        | r                 |                 |  |
| V .   | Show Instructors                                                           | Wednesday                                            | Saturday                                                                   |                                                                            |                 |                   |                 |  |

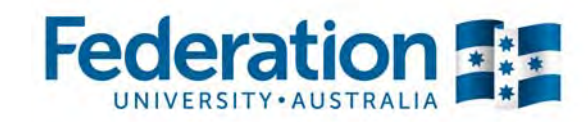

## 6. Your enrolment schedule will be displayed according to your selected options.

| Time              | Monday<br>3 Mar                                                                                                    | Tuesday<br>4 Mar                                                                                                    | Wednesday<br>5 Mar                                                                                                    | Thursday<br>6 Mar                                                                                                    | Friday<br>7 Mar |
|-------------------|----------------------------------------------------------------------------------------------------|----------------------------------------------------------------------------------------------------|----------------------------------------------------------------------------------------------------|----------------------------------------------------------------------------------------------------|-----------------|
| 8:30AM            |                                                                                                    |                                                                                                    |                                                                                                    |                                                                                                    |                 |
| 9:30AM<br>10:30AM |                                                                                                    | BUECO 1507 - E101<br>BUSINESS MICROECONOMICS<br>Lecture<br>9:30AM - 11:30AM<br>Mt Helen/T Building T101<br>Instructors:<br>Alexander Millmow | BUTSM 1501 - T101<br>INTRODUCTION TO TOURISM<br>Tutorial<br>10:30AM - 11:30AM<br>Mt Helen/T Building T322<br>Instructors:                      | BUEBU 1501 - E101<br>E BUSINESS FUNDAMENTALS<br>Lecture<br>9:30AM - 11:30AM<br>Mt Helen/T Building T101<br>Instructors:<br>Ian Knox             |                 |
| 1:30AM            |                                                                                                    |                                                                                                    | Elisa Backer                                                                                                    |                                                                                                    |                 |
| 12:30PM           | BUECO 1507 - T101<br>BUSINESS MICROECONOMICS<br>Tutorial<br>12:30PM - 1:30PM<br>Mt Helen/T Building T120<br>Instructors:<br>Anita Doraisami |                                                                                                    | BUGEN 1530 - E101<br>Principles of Resp Business<br>Lecture<br>11:30AM - 1:30PM<br>Mt Helen/H Building H101<br>Instructors:<br>Caroline Wilden | BUGEN 1530 - T104<br>Principles of Resp Business<br>Tutorial<br>12:30PM - 1:30PM<br>Mt Helen/B Building B905<br>Instructors:<br>Caroline Wilden |                 |
| 1:30PM            |                                                                                                    |                                                                                                    | BUTSM 1501 - E101<br>INTRODUCTION TO TOURISM<br>Lecture                                                                                        |                                                                                                    |                 |
| 2:30PM            |                                                                                                    |                                                                                                    | 1:30PM - 3:30PM<br>Mt Helen/H Building H102<br>Instructors:<br>Elisa Backer                                                                    |                                                                                                    |                 |
| 3:30PM            |                                                                                                    |                                                                                                    |                                                                                                    |                                                                                                    | 1               |
| 4:30PM            |                                                                                                    |                                                                                                    |                                                                                                    |                                                                                                    |                 |
| 5:30PM            |                                                                                                    |                                                                                                    |                                                                                                    |                                                                                                    |                 |
| • Displa          | ay Options                                                                                                    |                                                                                                    |                                                                                                    |                                                                                                    |                 |
| V Sho             | w AM/PM                                                                                                    | Monday Thurs                                                                                                    | sday                                                                                                    |                                                                                                    |                 |
| Sho               | w Class Title                                                                                                    | Tuesday Frida                                                                                                    | y Sunday                                                                                                    | refresh calendar                                                                                                    |                 |

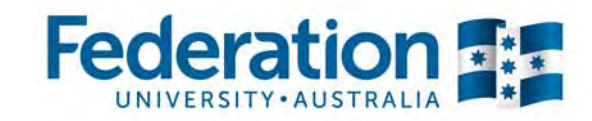

7. You can check your enrolment for other semesters by selecting the 'Enrol' tab at the top of the screen.

| add drop swap term information ass Schedule Display Option O List View O Weekly Calendar View |      |
|-----------------------------------------------------------------------------------------------|------|
| ass Schedule isplay Option  Cist View  Weekly Calendar View                                   |      |
| isplay Option 🔘 List View 🔘 Weekly Calendar View                                              |      |
| play Option 🔘 List View 💿 Weekly Calendar View                                                |      |
|                                                                                               |      |
|                                                                                               |      |
|                                                                                               |      |
|                                                                                               |      |
| < <p>&lt;&lt; previous week Week of 3/3/2014 - 9/3/2014 next week &gt;&gt;</p>                | 1 >> |
|                                                                                               |      |

8. Select the relevant semester. Eg. Semester 1, 2014. Select 'Continue'.

| 1 | ect a term then click | c Continue.   |                       |
|---|-----------------------|---------------|-----------------------|
|   | Term                  | Career        | Institution           |
| 0 | Semester, 1 2014      | Undergraduate | Federation University |
| Ð | Semester 2, 2014      | Undergraduate | Federation University |

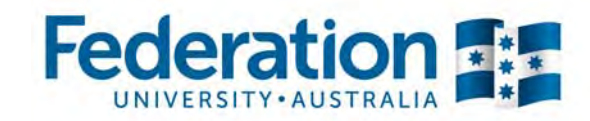

Your class schedule for the chosen semester will now be displayed. You can check whether you are enrolled by looking for the green tick in the 'Status' column.
 *If you require further assistance please call 1800 FED UNI (1800 333 864)*

| V Enrolled 🛞 Dropped       |                                           |                     |                    |                 |       |        |  |  |
|----------------------------|-------------------------------------------|---------------------|--------------------|-----------------|-------|--------|--|--|
| Class                      | Description                               | Days/Times          | Room               | Instructor      | Units | Status |  |  |
| BUEBU 1501-E101<br>(20613) | E BUSINESS<br>FUNDAMENTALS<br>(Lecture)   | Th 09:30 -<br>11:30 | Lecture<br>Theatre | I. Knox         | 15.00 | ~      |  |  |
| BUECO 1507-E101<br>(20544) | BUSINESS<br>MICROECONOMICS<br>(Lecture)   | Tu 09:30 -<br>11:30 | Lecture<br>Theatre | A. Millmow      | 15.00 | ~      |  |  |
| BUECO 1507-T101<br>(20545) | BUSINESS<br>MICROECONOMICS<br>(Tutorial)  | Mo 12:30 -<br>13:30 | Classroom          | A.<br>Doraisami |       | ~      |  |  |
| BUGEN 1530-E101<br>(21326) | Principles of Resp<br>Business (Lecture)  | We 11:30 -<br>13:30 | Lecture<br>Theatre | C. Wilden       | 15.00 | -      |  |  |
| BUGEN 1530-T104<br>(21330) | Principles of Resp<br>Business (Tutorial) | Th 12:30 -<br>13:30 | Classroom          | C. Wilden       |       | -      |  |  |
| BUTSM 1501-E101<br>(20222) | INTRODUCTION<br>TO TOURISM<br>(Lecture)   | We 13:30 -<br>15:30 | Lecture<br>Theatre | E. Backer       | 15.00 | ~      |  |  |
| BUTSM 1501-T101<br>(20223) | INTRODUCTION<br>TO TOURISM<br>(Tutorial)  | We 10:30 -<br>11:30 | Classroom          | E. Backer       |       | -      |  |  |